# Guía rápida

# **CSN950 MultiHead** Controlador volumétrico

# Marine Joneso

# Guía rápida de CSN950 MultiHead

# Índice

| 1. | Instrucciones de seguridad                                           | 2    |
|----|----------------------------------------------------------------------|------|
|    | Precauciones generales y de seguridad                                | 2    |
| 2. | Especificaciones y configuraciones                                   | 3    |
|    | Información general                                                  | 3    |
|    | Especificaciones técnicas                                            | 4    |
| 3. | Instrucciones de manejo                                              | 5    |
|    | CSN950MH                                                             | 5    |
|    | CSN950MH con pantalla CS2200LX                                       | 6    |
|    | El CSN950MH con el software de la página de inicio OCTO y el monitor | 7    |
|    | CSN950MH con software OCTO Dynamic y monitor                         | 9    |
| 4. | Estado y códigos de error del CSN950 al host                         | . 11 |
| 5. | Códigos de estado internos                                           | . 12 |

1

# 1. Instrucciones de seguridad

### Precauciones generales y de seguridad

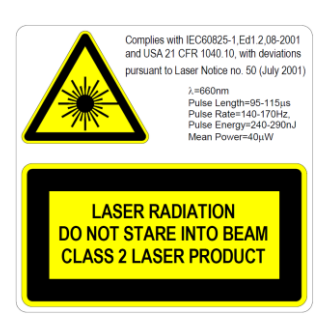

CSN950MH cuenta con un diodo láser visible (rojo) de Clase 2 con la longitud de onda 660 nM. La etiqueta de advertencia sobre láser en el exterior de la unidad contiene detalles acerca de la emisión de láser.

Evite mirar directamente el rayo láser a menos que sea absolutamente necesario (recomendación general que también se aplica a los láseres de Clase 1).

Si es necesario mirarlo directamente, reduzca el tiempo de exposición al mínimo y efectúe la observación a la máxima distancia posible. No mire nunca hacia el rayo láser con ningún tipo instrumento de aumento óptico, como unos prismáticos, una lupa, el visor de una cámara réflex digital, etc. (los visores por infrarrojos son seguros aunque una exposición prolongada podría degradar el instrumento).

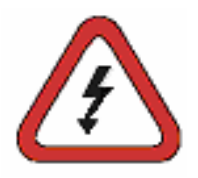

Para evitar la posibilidad de descarga eléctrica, deben respetarse estas recomendaciones:

Asegúrese de que la fuente de alimentación del CSN950MH esté desconectada antes de realizar cualquier operación de servicio.

Compruebe que la tensión se haya desconectado usando correctamente instrumentos calibrados antes de realizar cualquier operación de servicio. Asegúrese de que la SAI (opcional) esté desconectada antes de realizar cualquier operación de servicio.

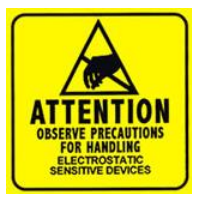

NOTA: La apertura del armario o la extracción de la cubierta frontal solo podrá realizarla personal formado. Si personal no cualificado por CARGOSCAN/METTLER TOLEDO realiza tareas de mantenimiento dentro de la unidad, se anularán las garantías o la responsabilidad.

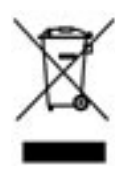

Conforme a las exigencias de la Directiva 2002/96/CE europea sobre residuos de aparatos eléctricos y electrónicos (RAEE), esta unidad no debe eliminarse con la basura doméstica. Esta prohibición es asimismo válida para los países que no pertenecen a la UE, cuyas normativas nacionales en vigor así lo reflejan.

Elimine este producto de acuerdo con las normativas locales en un lugar de recogida específico para equipos eléctricos y electrónicos. Si tiene alguna pregunta al respecto, diríjase a las autoridades responsables o al distribuidor que le proporcionó el dispositivo. Si se transfiere este equipo (por ejemplo, para seguir usándolo con carácter privado o industrial), se deberá transferir también esta determinación. Le agradecemos que contribuya a proteger el medio ambiente.

# 2. Especificaciones y configuraciones

### Información general

El CSN950 MultiHead se puede suministrar con diferentes configuraciones. Las opciones siguientes son las usadas con más frecuencia:

- La configuración 0 y 1 está indicada para los sistemas independientes o los integradores de sistemas que crean su propio software de integración.
- La configuración 2 y 3 cuenta con software adicional de METTLER TOLEDO Cargoscan instalado en el controlador volumétrico.
- Analice las alternativas siguientes y elija la que mejor se adecúe a sus requisitos. Puede encontrar la
  instrucción de manejo correspondiente en el capítulo "Instrucciones de manejo". Imprima las partes que sean
  necesarias y colóquelas en el sistema.

Alternativas:

| Configuración | Controlador<br>volumétrico | Interfaz humana<br>(Pantalla) | Software en<br>marcha | Software                         | Comentario                                                                            |
|---------------|----------------------------|-------------------------------|-----------------------|----------------------------------|---------------------------------------------------------------------------------------|
| 0             | CSN950MH                   | -                             | -                     | -                                | Sistema<br>independiente/software de<br>integración por el integrador<br>del sistema. |
| 1             | CNS950MH                   | CS2200LX                      | -                     | -                                | Sistema<br>independiente/software de<br>integración por el integrador<br>del sistema. |
| 2             | CSN950MH                   | Monitor                       | CSN950MH              | Página de inicio<br>OCTO (Linux) | Software de integración por<br>Mettler Toledo Cargoscan.                              |
| 3             | CNS950MH                   | Monitor                       | CSN950MH              | OCTO Dynamic<br>(Linux)          | Software de integración por<br>Mettler Toledo Cargoscan.                              |

El CS2200LX se puede usar con las configuraciones 2 y 3, incluso si no se muestra la combinación.

### Especificaciones técnicas

| Velocidad                                          | Anchura de cinta de hasta 900 mm: 3,3 m/s<br>Anchura de cinta de entre 900 y 1600 mm: 2,0 m/s                                                     |  |  |  |
|----------------------------------------------------|----------------------------------------------------------------------------------------------------|--|--|--|
| Tamaño mínimo del objeto<br>(largo x ancho x alto) | $50 \times 50 \times 20$ mm                                                                                                    |  |  |  |
| Tamaño máximo del objeto<br>(largo x ancho x alto) | Velocidad máxima de 2,0 m/s para objetos de hasta 4000 x 1600 x 1200 mm.<br>Velocidad máxima de 3,3m/s para objetos de hasta 2000 x 920 x 920 mm. |  |  |  |
| Valor de báscula certificado (d)                   | $D \ge 2 \text{ mm}$ de altura, y d $\ge 5 \text{ mm}$ de longitud y anchura. (MID)                                                               |  |  |  |
| Exactitud                                          | 2 mm de altura, y 5 mm de anchura y profundidad                                                                                                   |  |  |  |
| Tipo de transportador                              | Cinta transportadora plana                                                                                                    |  |  |  |
| Formas irregulares                                 | Flujo individualizado, sin contacto<br>No individualizado, sin contacto                                                                           |  |  |  |
| Velocidad                                          | Velocidad variable, mide hasta a 0 m/s                                                                                                    |  |  |  |
| Pantalla                                           | CS2200, Octo CSM (VGA) AMS Viewer                                                                                                    |  |  |  |
| Sellado                                            | Sellado electrónico                                                                                                    |  |  |  |
| Material de la carcasa                             | Aluminio                                                                                                    |  |  |  |
| Temperatura de funcionamiento                      | De -10 a +50 °C; condición de inicio a 0 °C                                                                                                    |  |  |  |
| Humedad                                            | Hasta el 100 %, no condensada                                                                                                    |  |  |  |
| Nivel                                              | Hasta 2000 m por encima del nivel de mar en interior                                                                                              |  |  |  |
| Ángulo de apertura                                 | 82°                                                                                                    |  |  |  |
| Potencia                                           | 24 V CC ±15 %                                                                                                    |  |  |  |
| Consumo de energía                                 | 40 W                                                                                                    |  |  |  |
| Fusible                                            | ATO/FKS 4A                                                                                                    |  |  |  |
| Dimensiones máximas del<br>producto                | 12 × 41 × 26 cm                                                                                                    |  |  |  |
| Peso                                               | 9 kg                                                                                                    |  |  |  |
| Fuente de luz                                      | Diodo láser, roja y longitud de onda de 660 nm                                                                                                    |  |  |  |
| Láser                                              | Clase II (2)                                                                                                    |  |  |  |
| OIML                                               | Conforme a R129                                                                                                    |  |  |  |
| Conectividad                                       | DVI-I, 4 x USB, 2 x Ethernet, entrada de tacómetro, salida de tacómetro, en serie,<br>E/S binaria                                                 |  |  |  |

## 3. Instrucciones de manejo

### CSN950MH

### Encendido y apagado del sistema:

CSN950MH: El interruptor de encendido/apagado se encuentra cerca de la esquina frontal derecha. Cada unidad debe encenderse o apagarse.

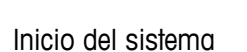

- Cuando se encienda, el indicador de encendido del CSN950MH se debería iluminar en las dos unidades.
- Durante la secuencia de inicio, se mostrará el haz de láser del CSN950MH.
- El segundo escáner no se iniciará antes que el primero.
- El tiempo de arranque total de las dos unidades del CSN950MH será de unos 3 minutos.

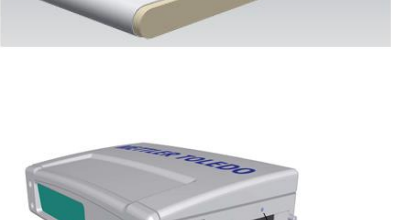

wer On indicato

CSN950 MH

### Funcionamiento del sistema:

- 1. Inicie la cinta transportadora.
- 2. Coloque un paquete en la parte central de la cinta transportadora con la parte más estable y larga boca abajo. Deje que pase bajo el CSN950MH.
- 3. La medición del volumen se mostrará en el sistema de los integradores de sistemas. Consulte el manual de los integradores de sistemas.
- 4. En el campo de escaneado solo debe estar el paquete que se va a medir.
- 5. El siguiente paquete se medirá automáticamente cuando pase bajo el CSN950MH.

### Detención del sistema

• No es necesario parar el sistema.

<u>Alarmas y errores:</u>

 Consulte también la guía del usuario y el manual de instalación para obtener información sobre la solución de alarmas y errores.

Objetos que se van a medir:

- MID con autorización legal: Todas las formas. Flujo único.
- Sin autorización legal: Consulte el manual de referencia.

### CSN950MH con pantalla CS2200LX

### Encendido y apagado del sistema:

| CSN950MH: | El interruptor de encendido/apagado se encuentra |
|-----------|--------------------------------------------------|
|           | cerca de la esquina frontal derecha.             |
|           | Cada unidad debe encenderse o apagarse.          |
| CS2200LX: | Alimentada por CSN950MH.                         |

### Inicio del sistema:

- Cuando se encienda, el indicador de encendido del CSN950MH se debería iluminar en las dos unidades.
- Durante la secuencia de inicio, se mostrará el haz de láser del CSN950MH.
- El segundo escáner no se iniciará antes que el primero.
- El tiempo de arranque total de las dos unidades del CSN950MH será de unos 3 minutos.
- La pantalla necesitará entre 30 y 60 segundos para realizar las autocomprobaciones. Cuando finalice el proceso, se mostrará 00000.

### Funcionamiento del sistema:

- 6. Inicie la cinta transportadora.
- 7. Coloque un paquete en la parte central de la cinta transportadora con la parte más estable y larga boca abajo. Deje que pase bajo el CSN950MH.
- 8. La medición del volumen se mostrará automáticamente en el LX2200 y se restablecerá después de un tiempo.
- 9. La medición también se enviará al host.
- 10. En el campo de escaneado solo debe estar el paquete que se va a medir.
- 11. El siguiente paquete se medirá automáticamente cuando pase bajo el CSN950MH.

### Detención del sistema

• No es necesario parar el sistema.

### <u>Alarmas y errores:</u>

• Consulte también la guía del usuario y el manual de instalación para obtener información sobre la solución de alarmas y errores.

Objetos que se van a medir:

- MID con autorización legal: Todas las formas. Flujo único.
- Sin autorización legal: Consulte el manual de referencia.

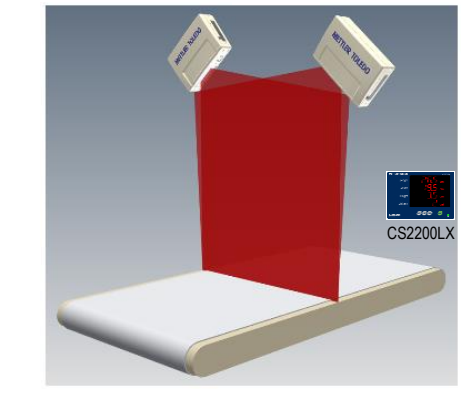

CSN950MH

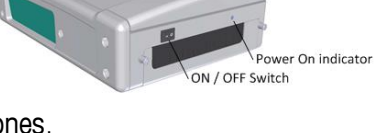

| METTLER TOLEDO | CS2200                                        |
|----------------|-----------------------------------------------|
| Length         | cm                                            |
| Width          |                                               |
| Height         |                                               |
| Volume         | dm <sup>3</sup>                               |
|                | (CAL VER (EST) ALT (MB)<br>← 0.9 → CLR ENT ON |
| Ready          |                                               |

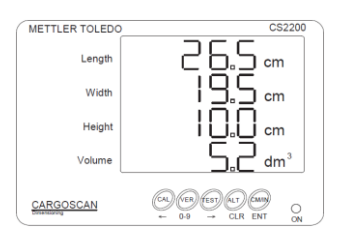

Successful measurement

### El CSN950MH con el software de la página de inicio OCTO y el monitor

### Encendido y apagado del sistema:

| CSN950MH: | El interruptor de encendido/apagado se encuentra |
|-----------|--------------------------------------------------|
|           | cerca de la esquina frontal derecha.             |
|           | Cada unidad debe encenderse o apagarse.          |
| Monitor:  | Fuente de alimentación independiente.            |
|           |                                                  |

### Inicio del sistema:

- Cuando se encienda, el indicador de encendido del CSN950MH se debería iluminar en las dos unidades.
- Durante la secuencia de inicio, se mostrará el haz de láser del CSN950MH.
- El segundo escáner no se iniciará antes que el primero.
- El tiempo de arranque total de las dos unidades del CSN950MH será de unos 3 minutos.

Cuando finalice el proceso, el monitor mostrará la pantalla de inicio OCTO.

### Funcionamiento del sistema:

- 1. Inicie la cinta transportadora.
- 2. Coloque un paquete en la parte central de la cinta transportadora con la parte más estable y larga boca abajo. Deje que pase bajo el CSN950MH.
- 3. En la página de inicio OCTO se mostrará una animación del paquete en la cinta cuando este ha pasado el controlador volumétrico CSN950MH.
- El estado del resultado de escaneado del controlador volumétrico se muestra con un código de color en la ventana de animación.
   Consulte "Definición del color de la animación".

El estado también se mostrará en el registro sobre la ventana de animación.

- 5. La medición también se enviará al host.
- 6. En el campo de escaneado solo debe estar el paquete que se va a medir.
- 7. El siguiente paquete se medirá automáticamente cuando pase bajo el CSN950MH.

### Detención del sistema

No es necesario parar el sistema.

### Objetos que se van a medir:

- MID con autorización legal: Todas las formas. Flujo único.
- Sin autorización legal: Consulte el manual de referencia.

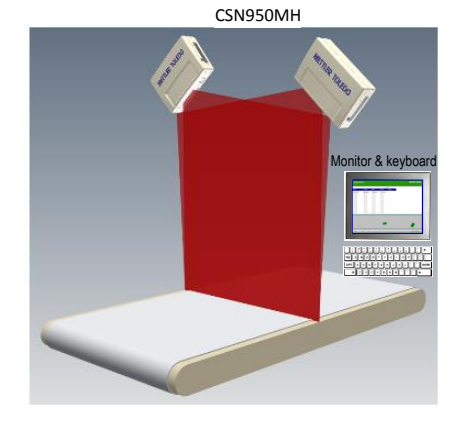

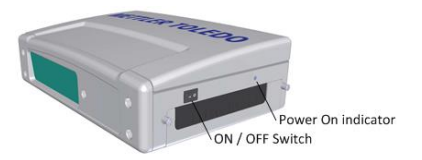

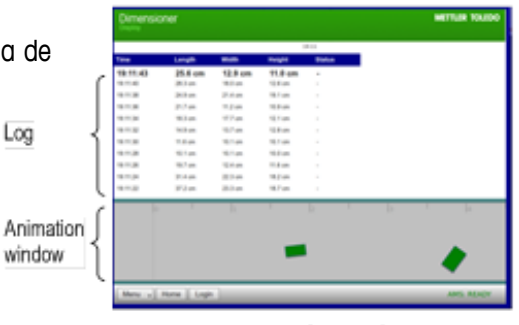

LANDING - PAGE

Alarmas y errores:

- NOTA: Si se continúa midiendo tras un proceso incorrecto de puesta a cero, se puede obtener un peso y dimensiones incorrectos.
- Color de la pantalla rojo: error del sistema o error de medición. El operario debe comprobar la pantalla y adoptar la medida correspondiente en función del error.
   Consulte también la guía del usuario y el manual de instalación para obtener información sobre la solución de alarmas y errores.

### CSN950MH con software OCTO Dynamic y monitor

### Encendido y apagado del sistema:

CSN950MH: El interruptor de encendido/apagado se encuentra cerca de la esquina frontal derecha. Cada unidad debe encenderse o apagarse. Monitor: Fuente de alimentación independiente.

### Inicio del sistema:

- Cuando se encienda, el indicador de encendido del CSN950MH se debería iluminar en las dos unidades.
- Durante la secuencia de inicio, se mostrará el haz de láser del CSN950MH.
- El segundo escáner no se iniciará antes que el primero.
- El tiempo de arranque total de las dos unidades del CSN950MH será de unos 3 minutos.
   Cuando finalice el proceso, el monitor mostrará la pantalla del software OCTO Dynamic.

### Funcionamiento del sistema:

- 1. Inicie la cinta transportadora.
- 2. Coloque un paquete en la parte central de la cinta transportadora con la parte más estable y larga boca abajo. Deje que pase bajo el CSN950MH.
- 3. El software OCTO Dynamic mostrará una animación del paquete en la cinta cuando este ha pasado el CSN950MH.
  Legal for trade {
- 4. El estado del resultado de escaneado del CSN950MH se muestra con un código de color en la ventana de animación. Consulte "Definición del color de la animación".
  El estado también se mostrará en el registro sobre la ventana de animación.
- 5. El software de OCTO Dynamic envía el resultado de la medición al host.
- 6. En el campo de escaneado solo debe estar el paquete que se va a medir.
- 7. El siguiente paquete se medirá automáticamente cuando pase bajo el CSN950MH.

### Detención del sistema

No es necesario parar el sistema.

### Objetos que se van a medir:

- MID con autorización legal: Todas las formas. Flujo único.
- Sin autorización legal: Consulte el manual de referencia.

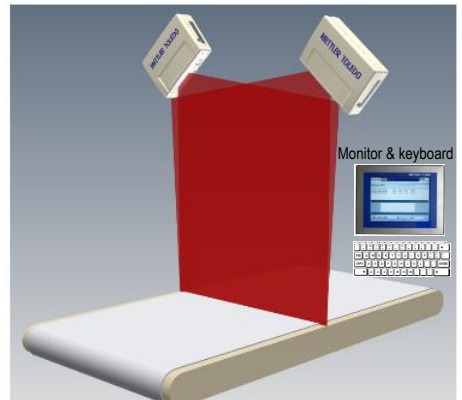

CSN950MH

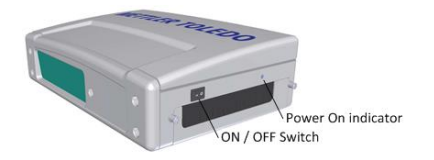

| I for trade $\left\{ \right.$ | METTLER TOLEDO TC7413 Barriers L: 85.3 cm x W: 73.3 cm x H: 35.7 cm |               |                 |                   |          |                  |                  |           |
|-------------------------------|---------------------------------------------------------------------|---------------|-----------------|-------------------|----------|------------------|------------------|-----------|
| ſ                             |                                                                     | Good Packa    | iges Scanned    | : <b>95,5</b> 9   | %        |                  |                  |           |
|                               | total Packages                                                      | Placed Labels | % Placed Labels | No Dirr Mar       | diages 1 | No Dier Mackag   | çes No d         | ar Code   |
|                               | 22                                                                  | 20            | \$3,9%          | 0                 |          | C.0%             |                  | 1         |
|                               |                                                                     | Tracking      |                 | Length            | Width    | Height           | <b>Jim.Weigh</b> | Error     |
| Log                           | W7691010197 42                                                      | 024559        |                 | 19,5 in           | 2,3 in   | 2,1 in           | 0,55 lb          | 52        |
|                               | W7546273544 42                                                      | 063543        |                 | 6,4 m             | 2,8 in   | 2,7 m            | 0,30 lb          |           |
|                               | 12136446049076                                                      | 2042 42001331 |                 | 0,9 in<br>31.5 in | 20.6 in  | 3,0 in<br>4 1 in | 16.15 lb         |           |
|                               | 1Z069128108373                                                      | 0609          |                 | 19.1 in           | 9.6 in   | 3.5 in           | 3.91 lb          |           |
| n window                      |                                                                     | + +           |                 |                   |          |                  |                  |           |
| Buttons {                     | ⊖ Home) (≣ Me                                                       | enu) 🖩 Keyb   | Mo              | de)               |          |                  |                  | • Login   |
| Status {                      | AMS: READY HO                                                       | ST: ONLINE E  | DS              |                   |          |                  | User: n          | one 10:22 |
|                               |                                                                     | 0             | сто - І         | Dvna              | mic      |                  |                  |           |

### Alarmas y errores:

- NOTA: Si se continúa midiendo tras un proceso incorrecto de puesta a cero, se puede obtener un peso y dimensiones incorrectos.
- El campo rojo situado en la parte superior del campo de registro indica un error.
- Error del sistema o error de medición. El operario debe comprobar la pantalla y adoptar la medida correspondiente en función del error.
- Consulte también la guía del usuario y el manual de instalación para obtener información sobre la solución de alarmas y errores.

# 4. Estado y códigos de error del CSN950 al host

Los mensajes siguientes se transmiten al host como códigos numéricos.

Estos mensajes se muestran en el monitor del campo Autorización legal y en la pantalla del CS2200LX.

| CSN950 MH<br>CSN950<br>CSN210 | CS900<br>CS5200 |                                                                                                    |
|-------------------------------|-----------------|----------------------------------------------------------------------------------------------------|
| Código                        | Código          | Explicación                                                                                                    |
|                               |                 | El objeto estaba fuera del egano de medición por el lado derecho                                                                              |
|                               |                 | El objeto estaba fuera del campo de medición por el lado izquierdo.                                                                           |
|                               | XXXZ            | El objeto estabu tuela del campo de medición por el tado izquierao.                                                                           |
| xxxxxxx4<br>xxxxxxx0          | XXX4<br>XXX9    | El objeto ela demasiado largo para podel medino.                                                                                              |
| XXXXXXX8                      | XXXO            | retraso específico después de que el objeto haya pasado (no implementado<br>actualmente).                                                     |
| xxxxx1x                       | xxlx            | El ancho es inferior al ancho mínimo definido por la configuración                                                                            |
| xxxxxx2x                      | xx2x            | La longitud es superior a la longitud máxima definida por la configuración.                                                                   |
| xxxxxx4x                      | xx4x            | Paquete en la sombra de otro (se deben ver al menos 3 esquinas).                                                                              |
| xxxxx8x                       | xx8x            | El objeto se reconoce como un tipo especial de bandeja (ratonera) usada para manipular objetos con formas especiales.                         |
| xxxxx1xx                      | xlxx            | La altura es inferior a la altura mínima definida por la configuración.                                                                       |
| xxxxx2xx                      | x2xx            | La altura es superior a la altura máxima definida por la configuración.                                                                       |
| Xxxxx4xx                      | x4xx            | El parecido del objeto a una caja rectangular no es suficiente al parecido necesario a un objeto cuboide.                                     |
| xxxxx8xx                      | x8xx            | El objeto o grupo de objetos es demasiado complejo para la medición segura.                                                                   |
| xxxx1xxx                      | 1xxx            | La longitud y el ancho no se han encontrado debido a la forma o las características del objeto con problemas de fondo o ruido de la medición. |
| xxxx2xxx                      | 2xxx            | La altura no se ha encontrado debido a la forma o las características del objeto con problemas de fondo o ruido de la medición.               |
| xxxx4xxx                      | 4xxx            | El apoyo de las fotocélulas estaba habilitado, pero no se han encontrado bordes para este objeto.                                             |
| xxxx8xxx                      | 8xxx            | Hay datos corruptos en la línea de escaneado.                                                                                                 |
| xxxx9xxx                      | 9xxx            | Error del control volumétrico, la CPU no tiene memoria para este objeto concreto.                                                             |
| XXXXXXXX                      | 9999            | Inspeccione en el campo extendido (CSN950/CSN210) el código de error.<br>Este es el caso de todos los códigos de error siguientes.            |
| xxx1xxxx                      | 9999            | No se ha podido computar la caja cuadrada.                                                                                                    |
| xxx2xxxx                      | 9999            | No aplicable a los sistemas dinámicos. Sujetado hacia atrás.                                                                                  |

| 9999 | No aplicable a los sistemas dinámicos. Sujetado hacia delante.           |
|------|--------------------------------------------------------------------------|
| 9999 | Objeto no centrado.                                                      |
| 9999 | Los 20 bits inferiores son un código de error secuencial numérico.       |
| 9999 | El objeto tiene un orificio.                                             |
| 9999 | Nuevo código de CSN950 o CSN210 transmitido en los 4 dígitos inferiores. |
| 9999 | No usado (objeto múltiple)                                               |
| 9999 | No se emparejó ningún objeto con el telegrama de índice recibido.        |
| 9999 | Reservado.                                                               |
| 9999 | Reservado.                                                               |
| 9999 | Velocidad del transportador fuera de los límites.                        |
| 9999 | Ventana del instrumento cubierta parcialmente.                           |
| 9999 | El paquete se desliza en la cinta.                                       |
| 9999 | ID múltiple (código de barras)                                           |
| 9999 | Sistema en modo de calentamiento.                                        |
| 9999 | El sello está roto.                                                      |
| 9999 | No ha recibido un telegrama de índice correspondiente para el objeto.    |
| 9999 | Ningún objeto encontrado durante el impulso leído.                       |
| 9999 | Impulsos de índices múltiples para el objeto.                            |
| 9999 | Múltiples objetos durante un impulso leído.                              |
| 9999 | La cinta no tenía una velocidad constante mientras se medía el objeto.   |
|      | 9999<br>9999<br>9999<br>9999<br>9999<br>9999<br>9999<br>9999<br>9999     |

### 5. Códigos de estado internos

El software del CSN950MH está dividido en módulos independientes. Cada uno de ellos puede generar su propio conjunto de códigos de estado.

El primer dígito del código (códigos de 4 dígitos) es el número del módulo.

- 2 -> Módulo Sau
- 3 -> Módulo Saulib
- 4 -> Módulo Dims input
- 5 -> Módulo Dims
- 7 -> Módulo Hostem

Para obtener más información, consulte el manual de referencia.

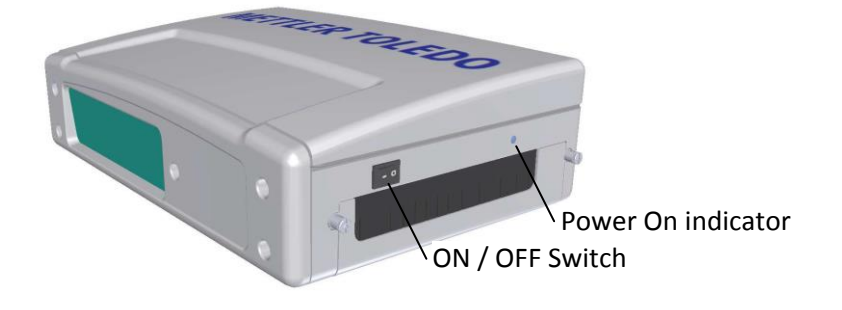

# www.mt.com/CSN950

Mettler-Toledo S.A.E. Ulvenveien 92B 0581 Oslo

© 2016 Mettler-Toledo, Rev. 01, 03/2016 Versión del documento 1-

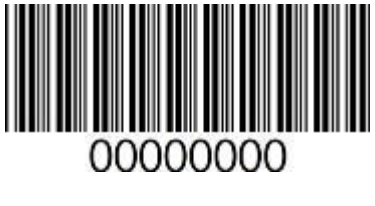

0000000 | 001 | 03/2016